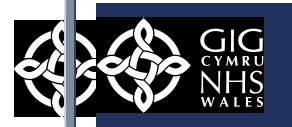

### Purpose

This QRG explains how to map SARS-CoV-2/COVID-19 test results to inbound un-coded information. The method described is the normal process using Vision Health Mail Manager to match un-coded information. Vision Mail Manager will automatically assign the correct code to lab reports containing the un-coded information that your organisation receives for Practices using DLM 730, or once the code has been mapped in DLM 660.

At the time of writing early September 2020, the Vision estate is currently being upgraded to DLM730 with a completion date of mid-September 2020. Therefore it is anticipated that Practice's will not have to undertake mapping.

What are the 'standardised descriptions' developed specifically for SARS-CoV-2/COVID-19 test results?

- All standardised descriptions have an 11 character prefix 'SARS-CoV-2-'
- Tests names are distinguished by the next 3 characters.

Result values or value types are indicated by the final character. The characters used and their intended corresponding interpretations are:

| Final Character | Expansion |
|-----------------|-----------|
| Y               | POSITIVE  |
| N               | NEGATIVE  |
| U               | UNKNOWN   |

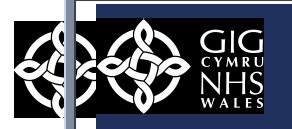

## SNOWMED CT & VISION LOCAL - SARS-CoV-2/COVID-19 CODES TO BE USED

The release of DLM 730 have created Vision Local Codes, based on the Read code format, to enable you to both record and report on these new codes within Vision 3.

The following codes are to be selected for SARS-CoV-2/COVID-19.

| Identifier          | Result   | SNOWMED CT       | VISION LOCAL CODE |
|---------------------|----------|------------------|-------------------|
| SARS-CoV-2-<br>ORGY | Positive | 1240581000000104 | 4J3R100           |
| SARS-CoV-2-<br>ORGN | Negative | 1240591000000102 | 4J3R200           |
| SARS-CoV-2-<br>ORGU | UNKNOWN  | 1321691000000102 | 4J3R400           |

#### NOTE:

The following guidelines describe how to view and process the SARS-CoV-2 results in Vision Mail Manager. They assume prior knowledge of the functions of Mail Manager, to ensure that messages appear in the Practice message list, and take no account of particular practice methods to handle and deal with messages. These include the frequency that the Mail Gateway is scheduled, results matching and filing etc. All screenshots are taken from the NWIS Test environment. Patient and Clinicians names are fictitious.

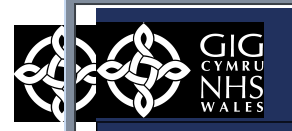

All dates. All

4 Back Incomin

#### Access Mail Manager.

Click Mail Manager from Vision Main Menu, and then click Incoming Mail in the Folder list to display all inbound message received in Mail Manager navigation pane.

The Lab Reports screen is displayed.

# **METHOD 1 – ADDING CODES IF VISION DLM 660 PRACTICE**

Lookup READ Codes - Occasionally pathology results are received without valid Read codes or units of measure, the Lookup tool allows you to view, add and remove codes.

Access the Lookup tool by selecting 'Tools' -> LookUp from the Mail Manager menu.

If a message is received with no recognised Read code, previously

translated description or an invalid unit of measure, the result is

marked with a red cross X.

|                                                                                                    |                                            |                      | W                     |                                               |                                           |                  |      | <u> </u>    |
|----------------------------------------------------------------------------------------------------|--------------------------------------------|----------------------|-----------------------|-----------------------------------------------|-------------------------------------------|------------------|------|-------------|
| 1                                                                                                    |                                            | · 🕂                  | Dr Nwis-test01.ing    | os.cymruinhs.ukjer                            | _ 8 ×                                     |                  |      |             |
| ile Filter Message View                                                                                                    | Tools Help                                 |                      |                       |                                               |                                           |                  |      |             |
| 4 2 1                                                                                                    | / ▲                                        | ŵ 🖿 (                | 3 🖪                   | <u> </u>                                      |                                           |                  |      |             |
| Back Forward Refres                                                                                                    | ih Actions Tick Staff P                    | atient File <b>R</b> | and Print             | All Find Cont                                 | Mar View Annoint                          |                  |      |             |
|                                                                                                    | in rectority ince order i                  |                      | cou rinc              | An Tha com                                    | ngi view Appoint                          |                  |      |             |
| ncoming Mail                                                                                                    |                                            |                      |                       |                                               |                                           |                  |      |             |
| No current Patient                                                                                                    | Status                                     | Туре                 | Read Date 🗸           | Staff                                         | Patient                                   | Action/Subject   | Сору | From        |
| Staff Actions Patients                                                                                                    | 🗌 💼 Filed                                  | Coronavirus RNA de   | 08/09/202             | 0 12:50 *Dr R Jones                           | Test, Barry 12/12/1                       |                  | No   | MorristonMI |
| l dates All Mail X                                                                                                    | 🗋 👻 💼 Filed                                | Coronavirus RNA de   | 08/09/202             | 0 12:50 *Dr R Jones                           | Test, Barry 12/12/1                       |                  | No   | MorristonMI |
| - 1 Staff (51)                                                                                                    | 🗋 🡻 💼 Filed                                | Coronavirus RNA de   | 08/09/202             | 0 12:50 *Dr R Jones                           | Test, Barry 12/12/1                       |                  | No   | MorristonMI |
|                                                                                                    | 📄 Filed                                    | Liver function test  | 07/09/202             | 0 14:17 Admin One, Sys                        | Cook, Ben 12/12/1                         |                  | No   | Ysbyty Glan |
| 🗄 🗃 Mail Categories                                                                                                    |                                            | Unline Prescription  | ☑ 04/09/2020          | 16:16                                         | Davies, Alan 01/01/1990                   |                  | No   |             |
| 🖻 🛉 Wccg, Teste                                                                                                    | Cancelled/Superseded                       | Coronourirue DNA do  | 04/09/2020            | 15:00<br>0.14-40 ×Dr D Jonce                  | Test Parm 12/12/1                         |                  | NO   | MorristonMI |
| Unread                                                                                                    | The Filed                                  | Coronavirus RNA de   | 04/03/202             | 0 14.40 "Drn Junes<br>0 14-40 "Drn Junes      | Test, Ddily 12/12/1<br>Test Barry 12/12/1 |                  | No   | MorristonMI |
| Onallocated Ma     L     Admin One Su                                                                                                    | V Contraction                              | Coronavirus RNA de   | 04/03/202             | 0 14:40 *Dr B Jones                           | Test. Barry 12/12/1                       |                  | No   | MorristonMI |
| H- Admin Two, Sv                                                                                                    | 🖉 👻 💼 Filed                                | Coronavirus RNA de   | 04/09/202             | 0 12:48 *Dr R Jones                           | Test, Charles 12/12.                      |                  | No   | MorristonMI |
| 🗄 🛉 Administrator1,                                                                                                    | 👻 💼 Filed                                  | Coronavirus RNA de   | 04/09/202             | 0 12:48 *Dr R Jones                           | Test, Charles 12/12.                      |                  | No   | MorristonMI |
| 🗄 🛉 Demo, Elliotts                                                                                                    | 🛛 👻 💼 Filed                                | Coronavirus RNA de   | 04/09/202             | 0 12:48 *Dr R Jones                           | Test, Charles 12/12.                      |                  | No   | MorristonMI |
| 🗄 🛉 Doc, Man 😑 🛛                                                                                                    | 📄 Filed                                    | BCSP FOB test normal | 04/09/202             | 0 12:48 *Bsims                                | Cook, Andy 12/12/1.                       |                  | No   | Public Heal |
| 🗄 🛉 Glenn-Admin, T                                                                                                    |                                            | CT A-LI- D-IL        | 04,000,000            | 0 1 7.40 XD. T N                              | 1 C 4 10/10/1                             |                  | N    | C           |
| Glenn-Administi                                                                                                    |                                            |                      |                       |                                               |                                           |                  |      |             |
|                                                                                                    | <                                          |                      | "Coronavirus RNA      | ieterto assav"                                |                                           |                  |      |             |
| 🗄 🛉 Glenn-Registra                                                                                                    | Laboratoru Beport                          |                      | Bequest SE            | B-GEI                                         |                                           |                  |      |             |
| 🗄 🛉 Hier, Richard                                                                                                    | Sender: Morriston                          |                      | Dbservation:          | \$                                            |                                           |                  |      |             |
| 🗄 🛉 Locum1, Test                                                                                                    | MICROBIOLOGY                               |                      | Coronau               | irus RNA detectn ass                          | ay"                                       |                  |      |             |
| E - ↑ Locum2, lest                                                                                                    | Recipient: Dr R Jones W1234                | 5                    | 🛅 🖌 "2019-nCo         | V not detected"                               |                                           |                  |      |             |
| H → Tucuna, rest                                                                                                    | Date: 06/08/2020 16:40                     |                      | * This te             | est was not requested                         | l by the GP practice                      | *                |      |             |
| E- A Nurse, Testone                                                                                                    | Report ID: 1254168852(3)[EDI               | ILAB010000644]       | * You hat<br>Specimen | re been sent this for<br>received: Swab not s | ntormation only.                          |                  |      |             |
| 🗄 🛉 Nurse2, Test                                                                                                    | Order ID:<br>Detrient: CDINNETPET JON: DOE | . 26/02/1020.        | Virology              | - COVID19 PCR                                 |                                           |                  |      |             |
| 🕀 🛉 Nurse3, Test                                                                                                    | NHS No.: 3353397310                        | . 20/03/1939,        | Coronavia             | us SARS CoV 2 PCR                             | RNA NOT DETECT                            | TED (SARS-CoV-2) |      |             |
| 🕀 🛉 Nurse4, Test                                                                                                    | Comments:                                  |                      | SARS-CoV-             | test identifier: SAM<br>-2 is the causative t | rirus of COVID 19 in                      | fection.         |      |             |
| H- Nwwgp1, lest                                                                                                    |                                            |                      | Original              | test identifier: SAM                          | RS-CoV-2-ORGN                             |                  |      |             |
| H- A Newgp2, rest                                                                                                    | Free Lext and Further Information          |                      |                       |                                               |                                           |                  |      |             |
|                                                                                                    | I Acacia Avelantoniardifi                  |                      |                       |                                               |                                           |                  |      |             |
| 🕀 🛉 Nwwgp5, Test                                                                                                    | Clinical Information:                      |                      |                       |                                               |                                           |                  |      |             |
| 🗄 🛉 Nwwgp6, Test                                                                                                    | ?post covid resp symptoms                  |                      |                       |                                               |                                           |                  |      |             |
| Nwwicn1, Cn 1                                                                                                    | ?oesophagitis                              |                      |                       |                                               |                                           |                  |      |             |
| Post covid resp symptons<br>Numerici, Cri<br>Numerici, Cri<br>Numerici, |                                            |                      |                       |                                               |                                           |                  |      |             |
|                                                                                                    |                                            |                      |                       |                                               |                                           |                  |      |             |
|                                                                                                    |                                            |                      |                       |                                               |                                           |                  |      |             |
|                                                                                                    | 1                                          | Acria                | n Dations             |                                               |                                           |                  |      |             |
|                                                                                                    |                                            | Assig                | n Patient             | -                                             |                                           |                  |      |             |
|                                                                                                    | 1                                          |                      |                       |                                               |                                           |                  |      |             |
|                                                                                                    |                                            | Assia                | n Read C              | ode                                           |                                           |                  |      |             |
|                                                                                                    | 1                                          | , and                |                       |                                               |                                           |                  |      |             |
|                                                                                                    |                                            | Dical                | au Road (             | Codec                                         |                                           |                  |      |             |
|                                                                                                    | 1                                          | Displ                | ay neaù (             | Joues                                         |                                           |                  |      |             |

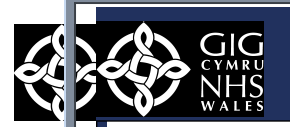

## GP LINKS - Quick Reference Guide - How to Match In Bound SARS CoV – 2 / COVID- 19 Test Results - Vision 3

To map a result line, from the message details, right click on the line with the red cross chose Assign Read Code with the correct SAR

CoV 2/ COVID 19 codes from the table below in the READ Dictionary.

Use the Code Selector screen to select the code you want to match to this term/specimen, and then click **OK**.

| Identifier          | Result   | SNOWMED CT           | VISION LOCAL CODE |
|---------------------|----------|----------------------|-------------------|
| SARS-CoV-<br>2-ORGY | Positive | 1240581000000104     | 4J3R100           |
| SARS-CoV-<br>2-ORGN | Negative | 12405910000001<br>02 | 4J3R200           |
| SARS-CoV-<br>2-ORGU | UNKNOWN  | 13216910000001<br>02 | 4J3R400           |

The READ Code only has to be manually assigned once. All following COVID results will automatically be mapped for all patients.

#### METHOD 2 - DLM 730 VISION PRACTICES

The release of DLM 730 have created Vision Local Codes, based on the Read code format, to enable you to both record and report on these new codes within Vision 3.

|            | Read Dictionary                                                                                                    |  |
|------------|----------------------------------------------------------------------------------------------------|--|
|            | Find Read Code OK                                                                                                    |  |
| ect SAR    | Code: Search Text: Cancel                                                                                                    |  |
| <b>y</b> . | Read Hierachy Display from Formulary Display By Keyword                                                                                                    |  |
| natch to   | Occupations     Occupations     I History / symptoms     Z Examination / Signs     Z Examination / Signs     J Diagnostic procedures     J Aboratory procedures     J Radiology/physics in medicine     E Preventive procedures     J Operations, procedures     J Operations, procedures     J Other therapeutic procedures     J Other therapeutic procedures     J Other therapeutic procedures     J Other therapeutic procedures     J Diagnostic procedures |  |
|            | A Infectious and parasitic diseases     A Infectious and parasitic diseases     B Neoplasms     C Endocrine, nutritional, metabolic and immunity disorders     D Diseases of blood and blood-forming organs     D Diseases of blood and blood-forming organs                                                                                                    |  |
|            | + L Mental disorders         → F Nervous system and sense organ diseases                                                                                                    |  |
|            | Synonyms: Display Synonyms                                                                                                    |  |
|            |                                                                                                    |  |
|            |                                                                                                    |  |
| ollowing   |                                                                                                    |  |
| sed on     |                                                                                                    |  |
|            |                                                                                                    |  |

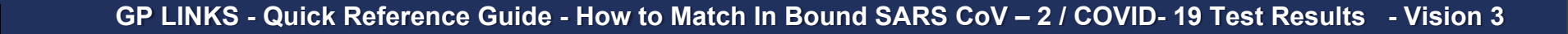

NWIS Testing with Vision DLM 730 has also proved that the **SAR CoV 2/ COVID 19** codes below automatically map in the READ dictionary and that there is no requirement for the user to manually Assign a READ code.

Identifier

SARS-

CoV-2-ORGY SARS-CoV-2-

ORGN SARS-CoV-2-

ORGU

| RESULT - | SARS –CoV | – 2 Detected |
|----------|-----------|--------------|
|          |           |              |
|          |           |              |

|                                                                    | ciow automationly ma |                                                                                                    | <                                                                                                    | "Coronavirus RNA detectn assay"                                                                                                    |  |  |  |
|--------------------------------------------------------------------|----------------------|----------------------------------------------------------------------------------------------------|----------------------------------------------------------------------------------------------------|----------------------------------------------------------------------------------------------------|--|--|--|
| d that there is no requirement for the user to manually<br>D code. |                      | Laboratory Report<br>Sender: Morriston<br>MICROBIOLOGY<br>Recipient: Dr R Jones W12345<br>Requestor: Dr R Jones<br>Date: 06/08/2020 16:40<br>Report ID: 1254168852(2)[EDI ILAB0100000644]<br>Order ID:<br>Patient: GPLNKSTEST, JON; DOB: 26/03/1939;<br>NHS No.: 3353397310<br>Comments: | Request: SER-GEL         : SER-GEL         Type: SIR-GEL; Source: SER-GEL         Provider Ref: 1254168852         Practice Ref:         Collected: 06/08/2020 13:30         Received: 06/08/2020 14:14         Fasting Status: Unknown         Observations         "Coronavirus RNA detectn assay"         "2019-nCoV detected"         * This test was not requested by the GP practice. * |                                                                                                    |  |  |  |
| Result                                                             | SNOWMED CT           | VISION LOCAL CODE                                                                                                    | Clinical Information:                                                                                                    | * You have been sent this for information only. *<br>Specimen received: Swab not specified<br>Wixelaws - COUTDle DCT                                                                                                    |  |  |  |
| Positive                                                           | 1240581000000104     | 4J3R100                                                                                                    | ?post covid resp symptoms<br>?oesophagitis                                                                                                    | Coronavirus SARS CoV 2 PCR RNA DETECTED (SARS-CoV-2)<br>Original test identifier: SARS-CoV-2-ORGY<br>SARS-CoV-2 is the causative virus of COVID 19 infection.<br>Original test identifier: SARS-CoV-2-ORGY                                                                                                    |  |  |  |
| Negative                                                           | 1240591000000102     | 4J3R200                                                                                                    | RESULT - SARS –CoV – 2 Not Detecte                                                                                                    | <u>d</u>                                                                                                    |  |  |  |
| UNKNOWN                                                            | 1321691000000102     | 4J3R400                                                                                                    | Laboratory Report<br>Senver: Morriston                                                                                                    | "Coronavirus RNA detectn assay" Request: SER-GEL : SER-GEL                                                                                                    |  |  |  |
|                                                                    |                      |                                                                                                    | MICROBIOLOGY<br>Recipient: Dr R Jones W12345<br>Requestor: Dr R Jones<br>Date: 06/08/2020 16:40<br>Report ID: 1254168852(3)[EDI ILABO100000644]<br>Order ID:<br>Patient: GPLNKSTEST,JON; DOB: 26/03/1939;<br>NHS No.: 3353397310<br>Comments:<br>Free Text and Further Information<br>1 Acacia AveCantonCardiff<br>Clinical Information:<br>?post covid resp symptoms<br>?oesophagitis        | Type: SER-GEL; Source: SER-GEL<br>Provider Ref: 1254168952<br>Practice Ref:<br>Collected: 06/08/2020 13:30<br>Received: 06/08/2020 14:14<br>Fasting Status: Unknown<br>Observations<br>"Coronavirus RNA detectn assay"<br>"2019-nCoV not detected"<br>* This test was not requested by the GP practice. *<br>* You have been sent this for information only. *<br>Specimen received: Swah not specified<br>Virology - COVID19 PCR<br>Coronavirus SARS CoV 2 PCR RNA NOT DETECTED (SARS-C,<br>Original test identifier: SARS-CoV-2-ORGN<br>SARS-CoV-2 is the causative virus of COVID 19 infection.<br>Original test identifier: SARS-CoV-2-ORGN |  |  |  |

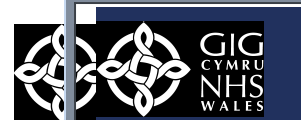

| RESULT - SARS -CoV - 2 Unknow                                                                                                    | <u>n</u>                                                                                                    |
|----------------------------------------------------------------------------------------------------|----------------------------------------------------------------------------------------------------|
| <ul> <li>Laboratory Report<br/>Sender: Morriston<br/>MICROBIOLOGY<br/>Recipient: Dr R Jones W12345<br/>Requestor: Dr R Jones<br/>Date: 06/08/2020 16:40<br/>Report ID: 1254168852(1)[EDI ILAB0100000644]<br/>Order ID:<br/>Patient: GPLNKSTEST,JON; DOB: 26/03/1939;<br/>NHS No.: 3353397310<br/>Comments:</li> <li>Free Text and Further Information<br/>1 &amp; Acacia &amp; AveCantonCardiff<br/>Clinical Information:<br/>?post covid resp symptoms<br/>?oesophagitis</li> </ul>                                                                                                    | <ul> <li>Coronavius RNA detectn assay*</li> <li>Request: SER-GEL         <ul> <li>SER-GEL</li> <li>SER-GEL; Source: SER-GEL</li> <li>Provider Ref: 1254168852</li> <li>Pratice Ref:</li> <li>Collected: 06/08/2020 13:30</li> <li>Received: 06/08/2020 14:14</li> <li>Fasting Status: Unknown</li> </ul> </li> <li>Diservations         <ul> <li>"Coronavirus RNA detectn assay"</li> <li>"SARS-CoV-2 detect resit unknow"</li> <li>This test was not requested by the CP practice. *</li> <li>You have been sent this for information only. *</li> <li>Specimen received: Swab not specified</li> <li>Virolog - COVID19 PCR</li> <li>Coronavirus SARS CoV 2 PCR INDETERMINATE</li> <li>Original test identifier: SARS-CoV-2-ORGU</li> <li>Assecov-2 is the causative virus of COVID 19 infection.</li> <li>Original test identifier: SARS-CoV-2-ORGU</li> </ul> </li> </ul> |
| D6/08/20 Show Less. ○6/08/20 Show Less. ○ = Abnormal ( - ); • This test was not request • You have been sent this Specimen received: Swab not Virology - COVID19 PCR Coronavirus SARS CoV 2 PCI Original test identifier: This is an indeterminate r indicated. SARS-COV-2 is the causative Original test identifier: O6/08/20 Show Less. 2019-nCoV (novel coronavirus SARS coV 2 PCI Original test identifier: OF/08/20 Show Less. 2019-nCoV (novel coronavirus SARS coV 2 PCI Original test identifier: Show Less. 2019-nCoV (novel coronavirus SARS-CoV 2 PCI Original test identifier: SARS-CoV-2 is the causative original test identifier: Show Less. 2019-nCoV (novel coronavirus SARS-CoV 2 PCI Original test identifier: Show Less. 2019-nCoV (novel coronavirus SARS-CoV 2 PCI Original test identifier: Show Less. 2019-nCoV (novel coronavirus SARS-CoV 2 PCI Original test identifier: Show Less. You have been sent this Specimen received: Swab no Virology - COVID19 PCR Coronavirus SARS CoV 2 PCI Original test identifier: SARS-CoV-2 is the causative Original test identifier: SARS-CoV-2 is the causative Original test identifier: SARS-CoV-2 is the causative Original test identifier: SARS-CoV-2 is the causative Original test identifier: SARS-CoV-2 is the causative Original test identifier: SARS-CoV-2 is the causative Original test identifier: SARS-CoV-2 is the causative Original test identifier: SARS-CoV-2 is the causative Original test identifier: SARS-CoV-2 is the causative Original test identifier: SARS-CoV-2 is the causative Original test identifier: SARS-CoV-2 is the causative Original test identifier: SARS-CoV-2 is the caus | <pre>PATIENT JOURNAL sted by the GP practice. * for information only. * ot specified %     INDETERMINATE SARS-CoV-2-ORGU result. Suggest repeat if clinically re virus of COVID 19 infection. SARS-CoV-2-ORGU; rus) detected = Abnormal ( - ) ; sted by the GP practice. * for information only. * ot specified %     INA DETECTED (SARS-CoV-2) SARS-CoV-2-ORGY; rus) not detected = ( - ) ; sted by the GP practice. * for information only. * ot specified %     INA NOT DETECTED (SARS-CoV-2) SARS-CoV-2-ORGY; rus) not detected = ( - ) ; sted by the GP practice. * for information only. * ot specified %     INA NOT DETECTED (SARS-CoV-2) SARS-CoV-2-ORGM; % </pre>                                                                                                    |